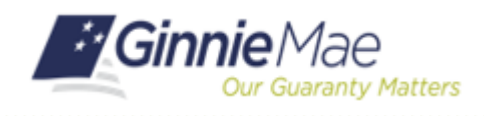

SFPDM QUICK REFERENCE CARD

#### **CREATING A POOL MANUALLY**

- 1. Navigate to MyGinnieMae via https://My.GinnieMae.gov
- Select Login and sign in with your MyGinnieMae credentials.
- 3. Select the SFPDM Pools & Loans tab.
- 4. Select the ADD A POOL button.
- 5. Select the ENTER MANUALLY button.

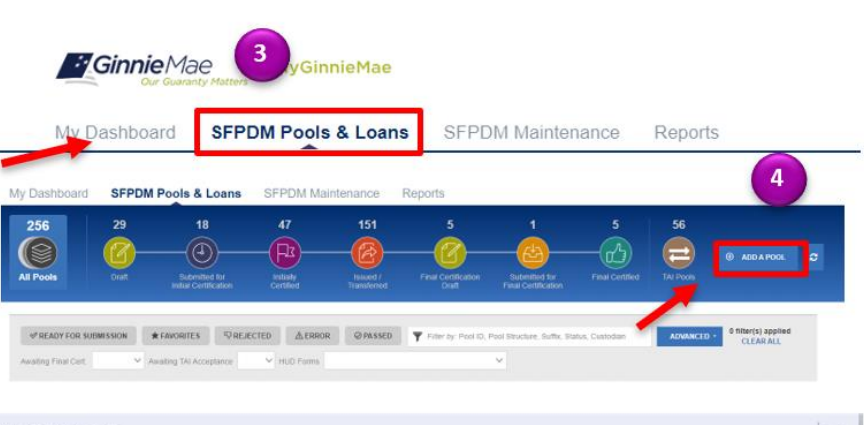

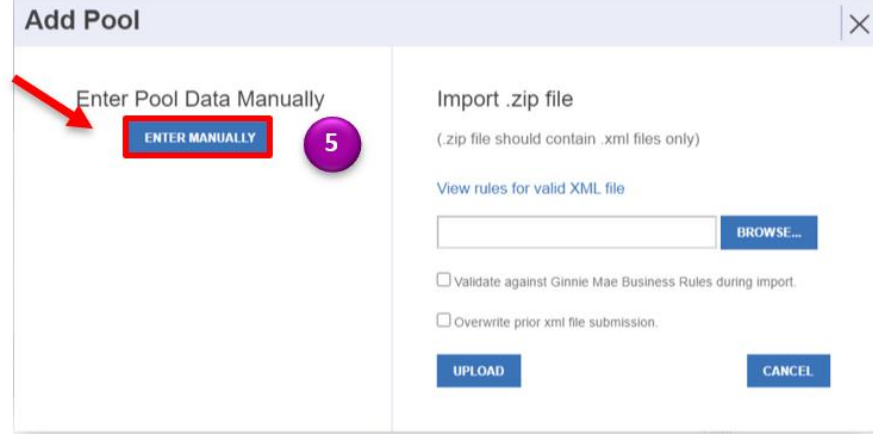

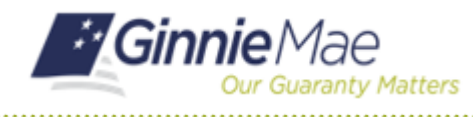

## Adding a Pool Manually

SFPDM QUICK REFERENCE CARD

### **ADDING POOL DETAILS**

- **6.** Complete the required fields in the following sections:
  - Header Info
  - Parties
  - General Info
  - Master Agreements / ACH Info
  - Certification and Agreement Form 11711B
  - Subscriber Info

| Parties Isouer Party Role Identifier 1798 Company Name                                                            | Document Custed     Party Role Identif   | ian                                                                                                    | ~                    |                       | ~                                          |                                      |  |
|----------------------------------------------------------------------------------------------------|------------------------------------------|----------------------------------------------------------------------------------------------------|----------------------|-----------------------|--------------------------------------------|--------------------------------------|--|
| Parties Issuer Party Role Identifier 1798 Company Name                                                            | Document Custod<br>* Party Role Identif  | lan                                                                                                    |                      |                       |                                            |                                      |  |
| Parties Issuer Party Role Identifier 1798 Company Name                                                            | Document Custod     * Party Role Identif | ian                                                                                                    |                      |                       |                                            |                                      |  |
| Issuer<br>Party Role Identifier<br>1798<br>Company Name                                                           | Pocument Custod     Party Role Identif   | ian                                                                                                    |                      |                       |                                            |                                      |  |
| Party Role Identifier<br>1798<br>Company Name                                                                     | * Party Role Identif                     | ler                                                                                                    | Servicer             |                       |                                            | - Transferee (New Issuer)            |  |
| 1798<br>Company Name                                                                                              |                                          | * Party Role Identifier                                                                                                    |                      |                       | Party Role Identifier * Transfer at Poolin |                                      |  |
| Company Name                                                                                                    |                                          | ~                                                                                                    |                      |                       | $\sim$                                     | ⊖ Yes ● No                           |  |
| <br>                                                                                                    | Company Name                             |                                                                                                    | Company              | Name                  |                                            |                                      |  |
|                                                                                                    |                                          |                                                                                                    |                      |                       |                                            |                                      |  |
|                                                                                                    |                                          |                                                                                                    |                      |                       |                                            |                                      |  |
| Caparal Info                                                                                                    |                                          |                                                                                                    |                      |                       |                                            |                                      |  |
| General Into                                                                                                    |                                          |                                                                                                    |                      |                       |                                            |                                      |  |
| Submission/Certification Info                                                                                     | inciple Ralance Amount                   | Current Loan Count                                                                                                    |                      | * Pooling Method      | Ivne                                       |                                      |  |
| 6.000 250000                                                                                                    |                                          | 0                                                                                                    |                      | Concurrent Date       | (CD) V                                     |                                      |  |
|                                                                                                    |                                          |                                                                                                    |                      |                       |                                            |                                      |  |
|                                                                                                    |                                          |                                                                                                    |                      |                       |                                            |                                      |  |
|                                                                                                    |                                          |                                                                                                    |                      |                       |                                            |                                      |  |
| Trade Book Entry Date Maturity Date                                                                               |                                          | Pool Maturity<br>Period Type                                                                                                    |                      | Pool EIN              |                                            | Government Bond Fir<br>Program       |  |
| 2016-06-06                                                                                                    |                                          | Month                                                                                                    |                      | Employer Id           | entification Number                        | * Indicator                          |  |
| ertificate Initial Payment Date                                                                                   |                                          | * Period Count                                                                                                    |                      | * Value               |                                            | - 105 - 110                          |  |
| 016-07-20                                                                                                    |                                          | 360                                                                                                    |                      |                       |                                            |                                      |  |
|                                                                                                    |                                          |                                                                                                    |                      |                       |                                            |                                      |  |
| -                                                                                                    | 011126                                   |                                                                                                    |                      |                       |                                            |                                      |  |
| <ul> <li>Master Agreements / A</li> </ul>                                                                         | CHINO                                    |                                                                                                    |                      |                       |                                            |                                      |  |
|                                                                                                    |                                          |                                                                                                    |                      |                       |                                            |                                      |  |
| ACH Principal & Interest                                                                                          | A                                        | CH Taxes & Ins                                                                                                    | urance               |                       |                                            |                                      |  |
| * ABA Routing and Transit ID                                                                                      |                                          |                                                                                                    |                      |                       |                                            |                                      |  |
| 221172186                                                                                                    | Q .                                      | ABA Routing an                                                                                                    | d Transit ID         |                       | * Bank Acco                                | unt Identifier                       |  |
|                                                                                                    |                                          | 221172186                                                                                                    |                      | Q,                    | 00000000                                   | 006500349731                         |  |
| * Bank Account Identifier                                                                                         |                                          |                                                                                                    |                      |                       |                                            |                                      |  |
| 0000000006500349784                                                                                               | Q,                                       |                                                                                                    |                      |                       |                                            |                                      |  |
|                                                                                                    |                                          |                                                                                                    |                      |                       |                                            | ⊕ AD                                 |  |
|                                                                                                    |                                          |                                                                                                    |                      |                       |                                            |                                      |  |
| <ul> <li>Certification Agreement - 117118</li> </ul>                                                              |                                          |                                                                                                    |                      |                       |                                            |                                      |  |
| P ocument Required Indicator                                                                                      |                                          |                                                                                                    |                      |                       |                                            |                                      |  |
| O Yes ♥ No                                                                                                    |                                          |                                                                                                    |                      |                       |                                            |                                      |  |
| No mortgage in the referenced pool or loan package is n<br>will have any ownership interest in and to the pooled. | ow subject to any security agre          | eement between the issuer                                                                                                    | and any creditor, an | d upon the release (d | elivery) of securities b                   | acked by the pool or loan package, o |  |
| Subscriber Info                                                                                                   |                                          |                                                                                                    |                      |                       |                                            |                                      |  |
| Subscriber Totale                                                                                                 |                                          |                                                                                                    |                      |                       |                                            |                                      |  |
| Total Subscription Amount                                                                                         |                                          |                                                                                                    |                      |                       |                                            |                                      |  |
| 50                                                                                                    |                                          |                                                                                                    |                      |                       |                                            |                                      |  |
| Number of Participants 1                                                                                          |                                          |                                                                                                    |                      |                       |                                            |                                      |  |
|                                                                                                    |                                          |                                                                                                    |                      |                       |                                            |                                      |  |
| Subscriber Accounts                                                                                               |                                          |                                                                                                    |                      |                       |                                            |                                      |  |
| Bank Account Purpose Type + In<br>Settlement                                                                      | tvestor ACH Bank Account ID              | Original Subscription                                                                                                    | on Amount            | Investor Name         |                                            | ABA Routing and Transit ID           |  |
| Institution Telegraphic Abbreviation Ba                                                                           | nk Account Delivery Description          | Investor ACH Reveile                                                                                                    | er Sub Account Name  |                       |                                            |                                      |  |
| Ba                                                                                                    | Jenney Jenney Jescopeon                  |                                                                                                    |                      | Q,                    |                                            |                                      |  |
| My Dashboard SFPDM Pools                                                                                          | & Loans SEPDM                            | / Maintenance                                                                                                    | Validation To        | ol SFPDM              | Reports                                    |                                      |  |
|                                                                                                    |                                          | To an a second second sec |                      | U. I Dill             |                                            | 7                                    |  |
| Pool 🧾                                                                                                    | identified for initially Centred         |                                                                                                    |                      |                       |                                            | 1 DELETE                             |  |
|                                                                                                    | Cester                                   |                                                                                                    |                      |                       |                                            |                                      |  |

7. Select the SAVE button.

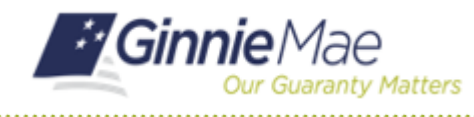

# Adding a Pool Manually

SFPDM QUICK REFERENCE CARD

8. When the "Pool created successfully" message displays, select the **OK** button.

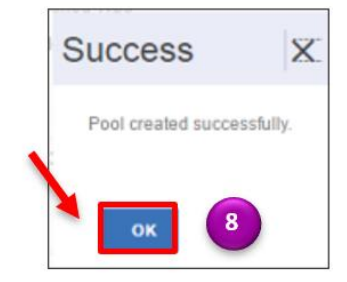

- 9. Select the VALIDATE button.
- 10. Select the SUBMIT button.
- **NOTE:** The Pool should successfully pass Validations to be submitted. If there are errors, individual pool or loan records must be corrected and business rules validation must be applied again.

#### **SUBMITTING A POOL**

- 11. Select the certification checkboxes.
- **12.** Select the **SUBMIT** button.

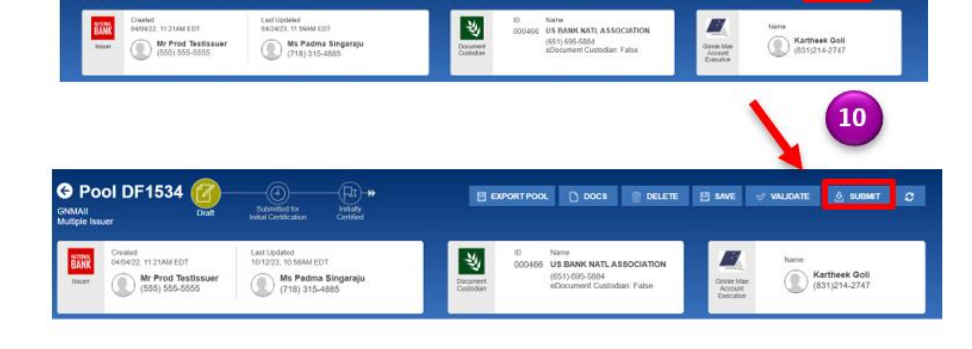

🕀 ADD A LOAN 🔄 EXPORT LOAN 🗋 DOCS 😨 DELETE 🛒 DISC

IGES 🖻 SAVE

IE 😨

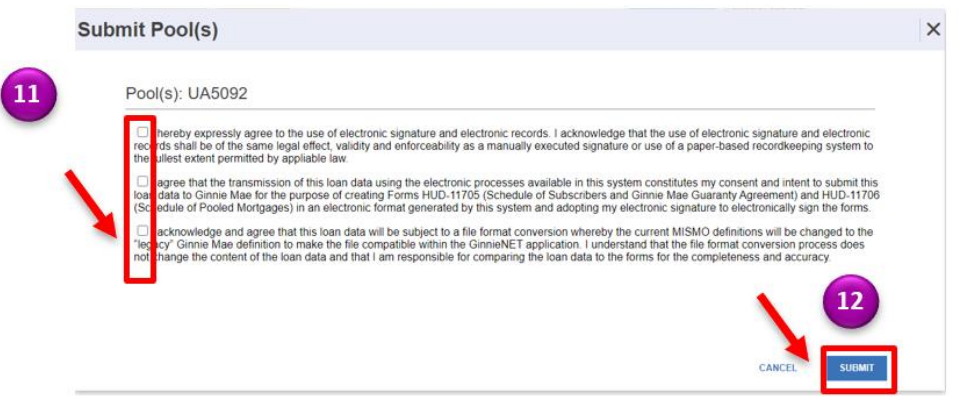

For assistance contact **Ginnie Mae Customer Support** at 1-833-GNMA HELP / 1-833-466-2435, option 1 or askGinnieMae@hud.gov

O Pool DF1538